## TUTORIAL PARA ACCEDER AL AULA VIRTUAL (desde el portal <u>de educación)</u>

1.- En google escribid educacyl:

| Google     |                                                     |                    |   |  |  |
|------------|-----------------------------------------------------|--------------------|---|--|--|
| Q educacyl | )                                                   |                    | Ŷ |  |  |
|            | Buscar con Google                                   | Voy a tener suerte |   |  |  |
|            | Información y recursos sobre coronavirus (COVID-19) |                    |   |  |  |
|            | Ofrecido por Google en: català galego euskara       |                    |   |  |  |

## 2.- Picad en Educayl-Junta de Castilla y León:

| Google               | educacyl                                                                                                    | <b>\$</b> Q                                                                         |                              |                                                                        |
|----------------------|----------------------------------------------------------------------------------------------------|-------------------------------------------------------------------------------------|------------------------------|------------------------------------------------------------------------|
|                      | Q Todo                                                                                                    | s 🖬 Imágenes 🗄 Más Configuración Herramien                                          | tas                          |                                                                        |
|                      | Aproximadamente 154.000 resultados (0,28 seguni                                                                  | los)                                                                                |                              |                                                                        |
|                      | www.educa.jcyl.es ▼<br>Educacyl - Junta de Castilla y León<br>Portal de Educación de la Junta de Castilla y León | >                                                                                   |                              |                                                                        |
|                      | Profesorado<br>Actualidad en la Formación del<br>Profesorado. Convocatorías de                                   | Familias<br>La Educación Infantil constituye la<br>etapa educativa con identidad    |                              |                                                                        |
|                      | Alumnado<br>Está dirigido al alumnado de<br>educación primaria y                                                 | Actualidad Profesorado<br>Actualidad Profesorado. Rss -<br>Escuchar - Directores de |                              |                                                                        |
|                      | Castilla y León<br>Si la consulta está relacionada con<br>las cuentas de acceso                                  | Becas y Ayudas<br>Alumnado no Universitario -<br>Convocatorias abiertas - Centros   |                              |                                                                        |
|                      | Más resultados de jcyl.es »                                                                                      |                                                                                     |                              |                                                                        |
| 3. Click en <b>A</b> | Acceso privado:                                                                                                  |                                                                                     |                              |                                                                        |
| 2000<br>2010         |                                                                                                    | Buscador                                                                            | Buscar Bi                    | isqueda avanzada                                                       |
| Castilla y Leór      | 2                                                                                                    |                                                                                     | Enlaces Direc                | tos                                                                    |
| educa                | <b>Cyl</b> Portal de Educa<br>ine para la Comunidad Educativa de Cast                                            | ción<br>illa y León                                                                 | Info<br>Usu<br>Tuto<br>Iosu  | mación para<br>arios<br>riales de ayuda para<br>suarios del Portal.    |
| Educacyl             | Alumnado Profesorad                                                                                              | o Familias Universidad                                                              | Cale<br>Para<br>no u<br>Cast | ndario escolar<br>centros docentes<br>niversitarios de<br>illa y León. |
|                      |                                                                                                    |                                                                                     | Noti                         | cias                                                                   |
|                      |                                                                                                    |                                                                                     |                              |                                                                        |

4.- Escribid usuario y contraseña y click en Iniciar sesión:

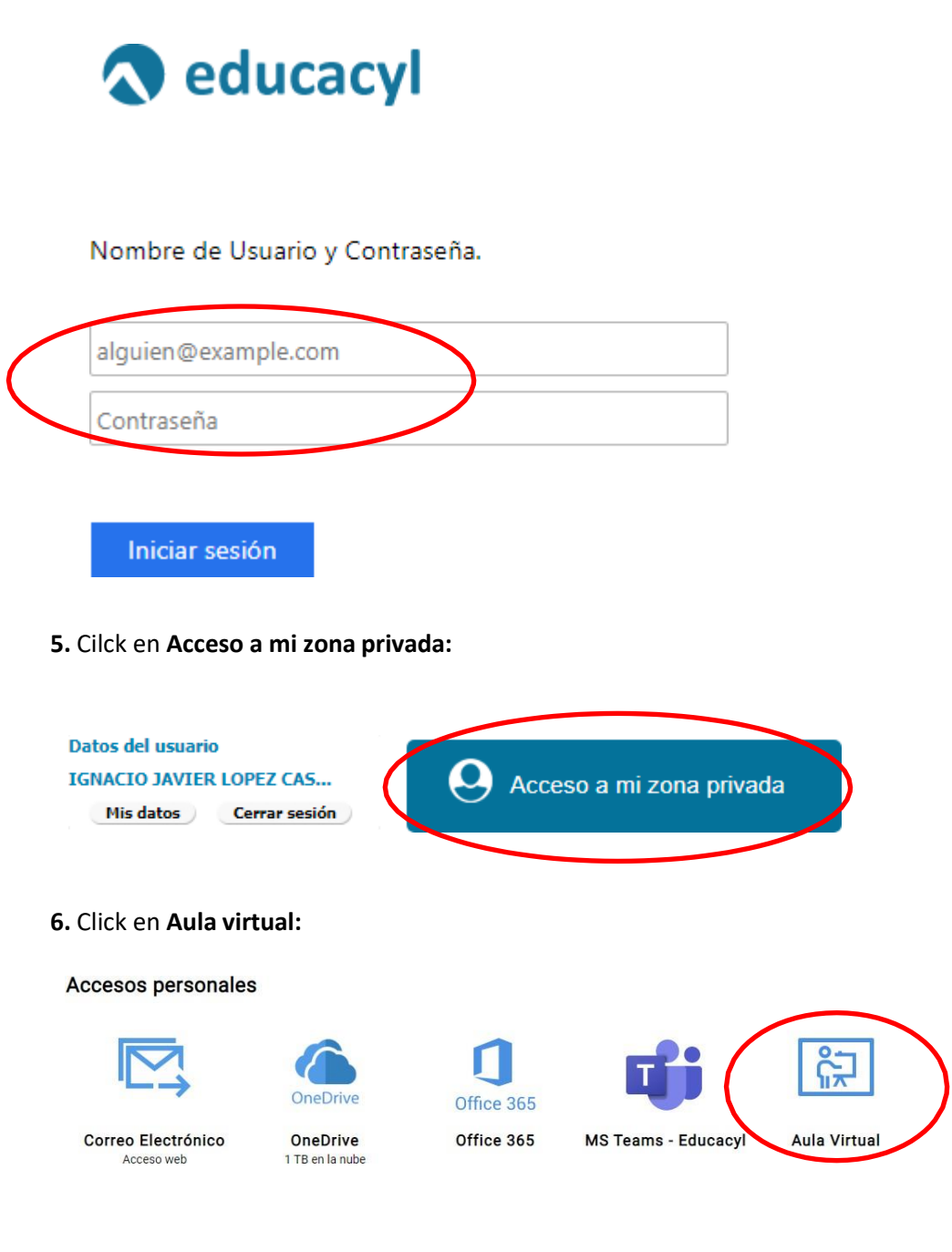

#### TUTORIAL PARA ACCEDER AL AULA VIRTUAL (desde la página Web del Centro)

1.- En google escribid Menéndez Pidal Bembibre:

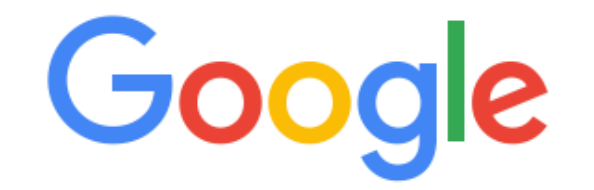

Q menendez pidal bembibre

× | 🦊

#### 2.- Picad en 'menéndez pidal' :: Bembibre:

# 'menéndez pidal' :: bembibre

ceipmenendezpidal.centros.educa.jcyl.es •

Bienvenidos a la página web del CP **Menéndez Pidal! Bembibre**. PLAN DE INICIO DE CURSO 2.020/2.021 · Protocolo de medidas de seguridad e higiene. Has visitado esta página muchas veces. Fecha de la última visita: 4/10/20

### 3.- En la página Web desplegáis el menú y picáis en aula virtual:

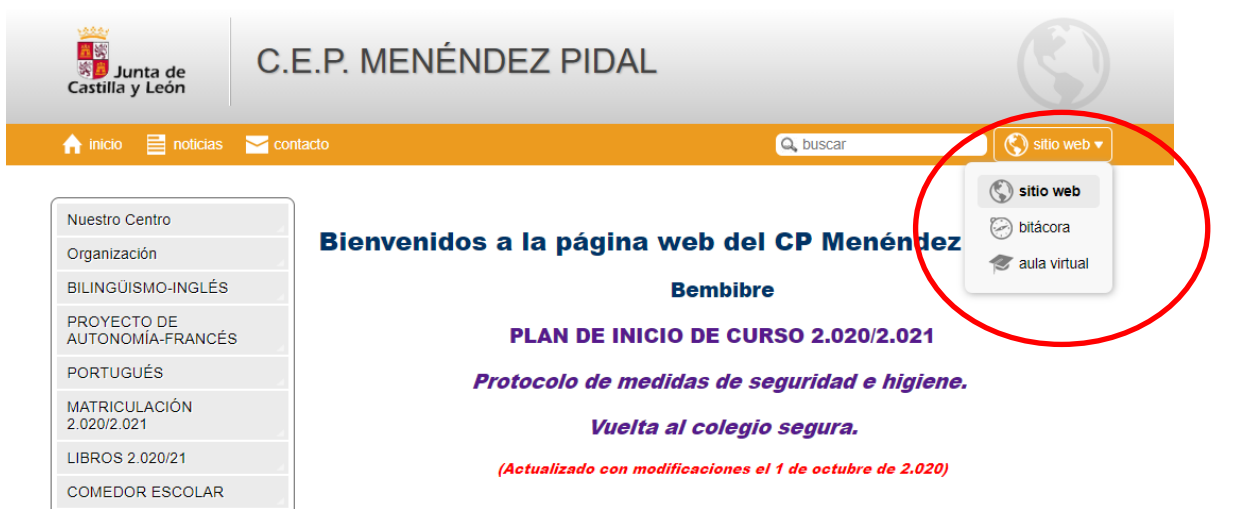

#### 4.- Dentro del aula virtual picad en acceder:

| Junta de<br>Castilla y León<br>Consejería de Educación | CEIP Menéndez Pidal | JCYL - CENTRO - ES - No se ha identificado. (Acceder) |
|--------------------------------------------------------|---------------------|-------------------------------------------------------|
| CEIP Menénc                                            | lez Pidal           |                                                       |
|                                                        |                     |                                                       |

5.- Escribid el nombre de usuario (no hace falta poner @educa.jcyl.es) y la contraseña

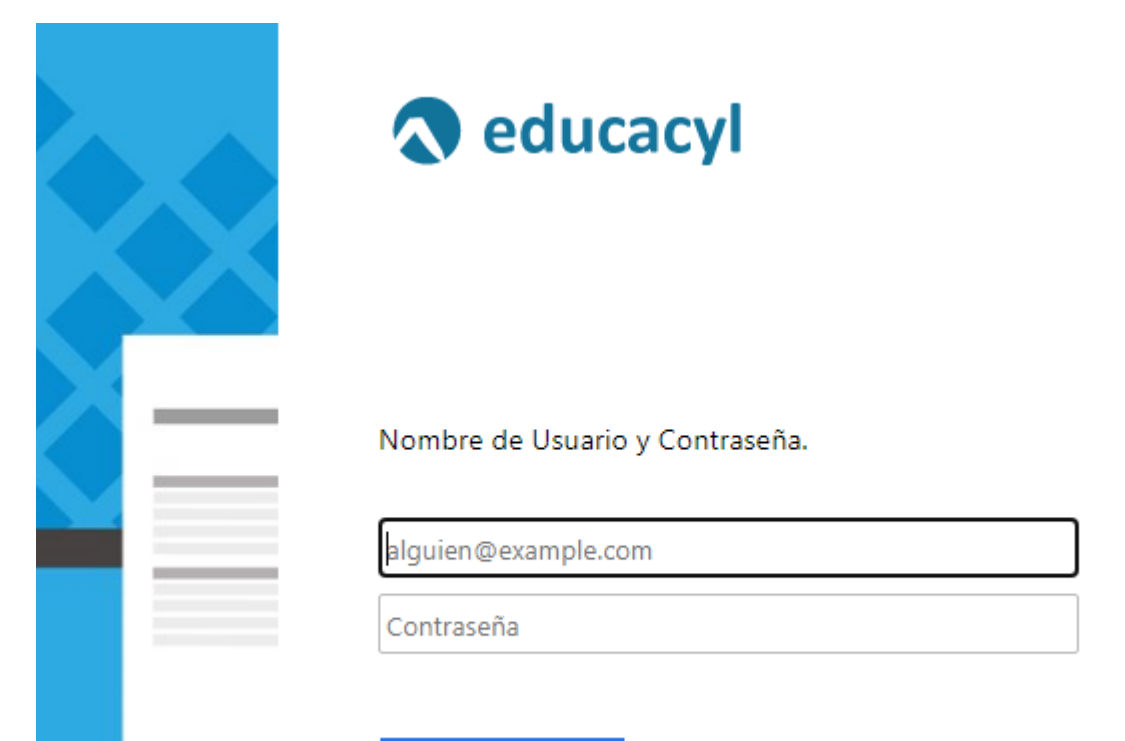

Iniciar sesión